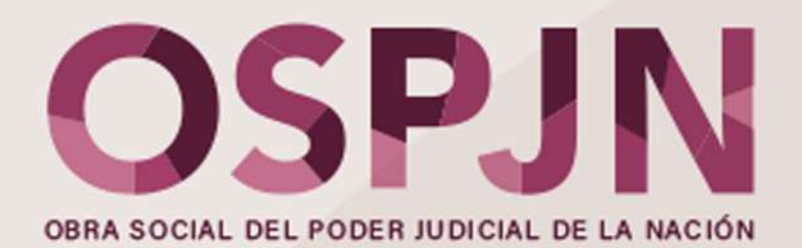

### NUEVA VERSIÓN DE LA APP CREDENCIAL DIGITAL: EN SÓLO 3 PASOS TE CONTAMOS CÓMO ACTUALIZARLA (O DESCARGARLA POR PRIMERA VEZ) Y TAMBIÉN CÓMO UTILIZARLA.

## PASO 1: ACTUALIZAR/DESCARGAR

Andá a la tienda de APPS de tu celu (**Play Store si es Android**, **APP Store si es IOS**). Escribí OSPJN en la lupita y clickéa en **Actualizar** o en **Descargar (** si te la estás bajando por primera vez).

También podes ingresar directo a través de éstos links:

Para Android: https://play.google.com/store/apps/details?id=com.ar.ospjn.credencial.digital

Para IOS: https://apps.apple.com/ar/app/ospjn-credencial-digital/id1635389317

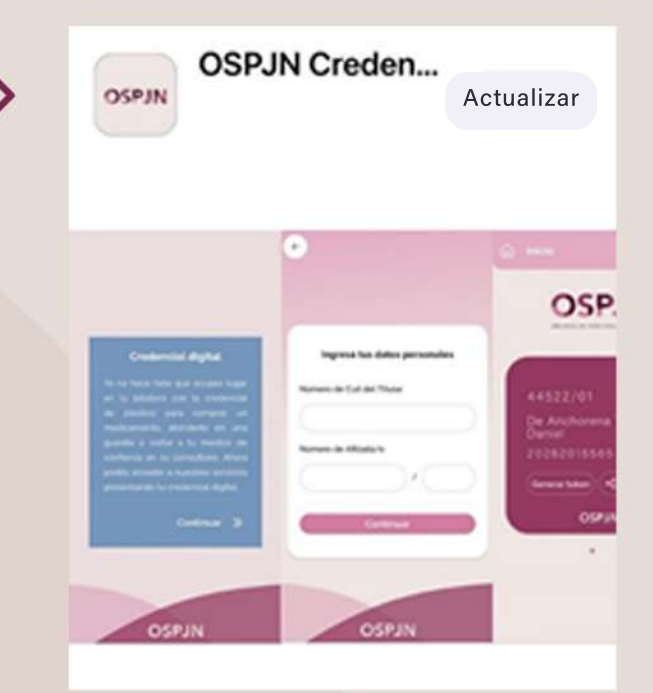

### **PASO 2: VALIDAR**

| Registro de Nuevo Ostario                 |            |
|-------------------------------------------|------------|
| rigense Nets-Arliado (Sie Isaes afriadu)  |            |
| ngene Nro COIL (see guioren el espacient) |            |
| ingesis benut                             |            |
| Compacilia                                |            |
| Repetir Community                         |            |
| Kes say un robot                          |            |
|                                           | Dissistent |

IMPORTANTE: Recordá que para poder validar, primero tenés que estar registrado como usuario en la EXTRANET de la OSPJN.

Si NUNCA TE REGISTRASTE, hacelo ingresando a este link: https://extranet.ospjn.gov.ar/ospjn.afiliados.mvc/Account/Register

Una vez **instalada la APP en tu celu**, el sistema te irá guiando y te llevará a la validación (que es por única vez). Te va a pedir: **Número CUIL y número de afiliado del Titular.** 

| Credencial digital                                              | 1    |
|-----------------------------------------------------------------|------|
| i hace falta que ocupes lugar<br>i billetera con la credencial  | Núme |
| olástico para comprar un<br>camento, atenderte en una           |      |
| lia o visitar a tu médico de<br>Iniza en su consultorio. Ahora  | Núme |
| s acceder a nuestros servicios<br>ntando tu credencial digital. |      |
|                                                                 |      |

| Ingresá      | tus datos personale | s |
|--------------|---------------------|---|
|              |                     |   |
| lúmero de Ci | ail del Titular     |   |
| lúmero de Ci | uil del Titular     |   |

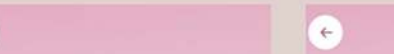

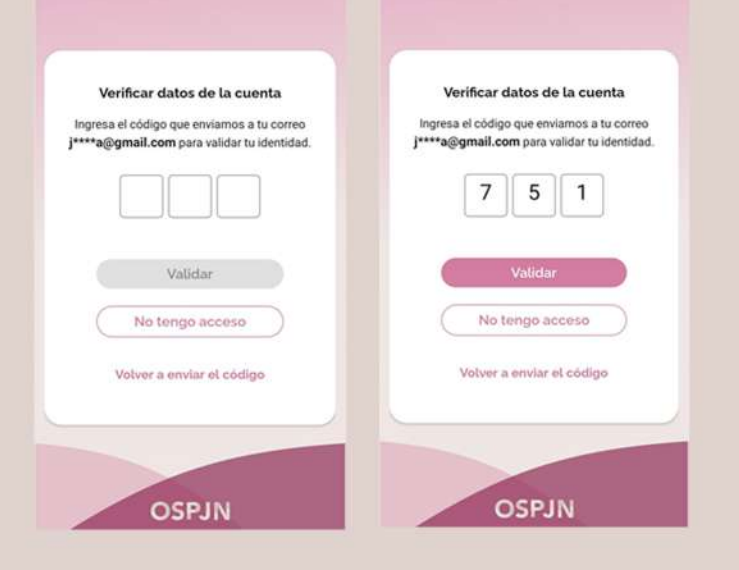

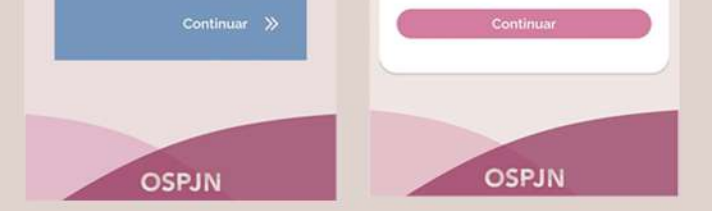

Y luego recibirás – en tu **casilla de correo registrada en la EXTRANET**- un **código de verificación** de sólo 3 dígitosque deberás ingresar en la APP por única vez.

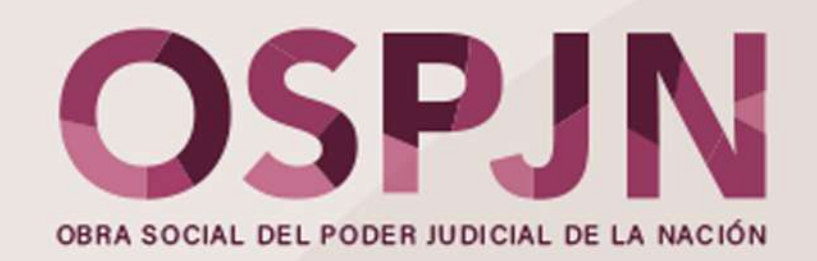

### PASO 3: VISUALIZAR

**OSPJN** Una vez hecha la validación (por única vez) ya quedarás logueada/o. Podrás visualizar y mostrar la Credencial desde tu celular. 99999/01 Carrasco Juan Ariel 20254805238 OSPJN **OSPJN** << **OSPJN** .... 99999/01 99999/31 También podrás ver la Credencial digital de tus Carrasco Daniela Carla Carrasco Juan Ariel adherentes, deslizando con el dedo, la pantalla 43202416 20254805238 de derecha a izquierda, descargarla en PDF y compartirla. OSPJN OSPJN ....

### **NUEVAS FUNCIONES**

Le sumamos más funciones, PARA QUE PUEDAS ACCEDER más rápido INFORMACIÓN RELEVANTE, chatear por **whatsapp** con un asesor o asesora **de atención a afiliadas/os** y **descargar, compartir o** mostrar facilmente tu **Credencial Digital.** 

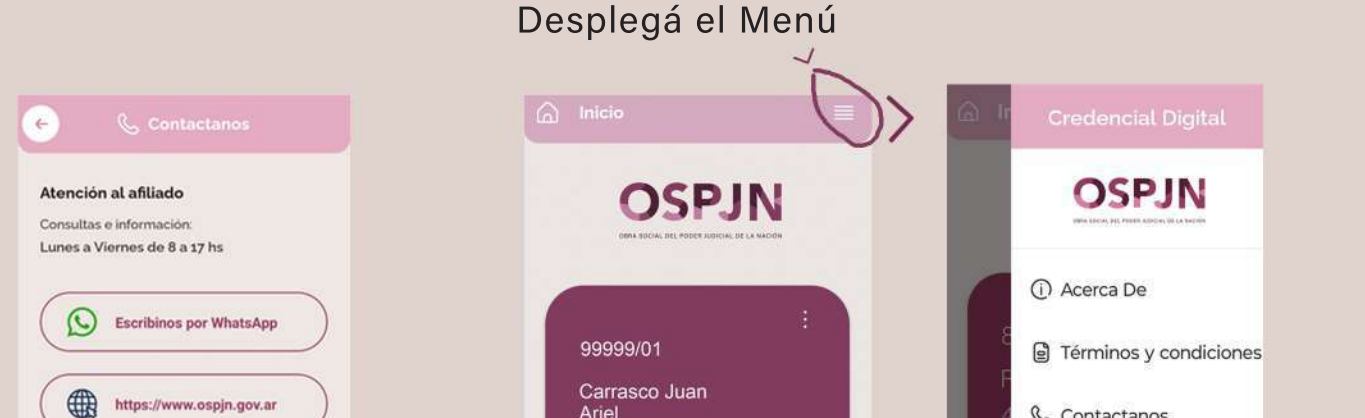

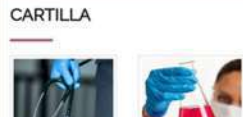

|                       | 20254805238   | e contactarios   | ~~ •        |
|-----------------------|---------------|------------------|-------------|
| apublico@ospjn.gov.ar | Generar token | 🗍 Ver cartilla   | Prestadores |
|                       | OSPJN         | [→ Cerrar sesión | P           |
|                       |               |                  | Ópticas     |
| OSPJN                 |               | Versión 1.5.6    |             |
| (GANSIN               |               |                  |             |

#### Accedé a la Página Web y a los canales de atención

Descargá la Credencial.

#### Acceso directo a la Catilla de Prestadores.

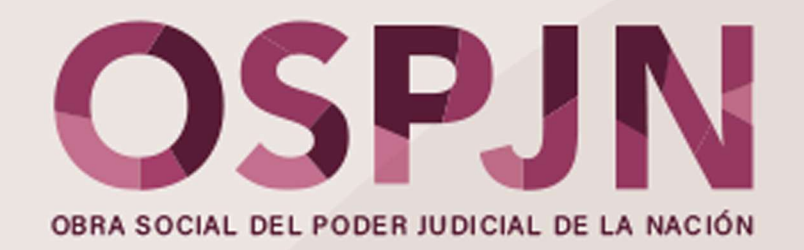

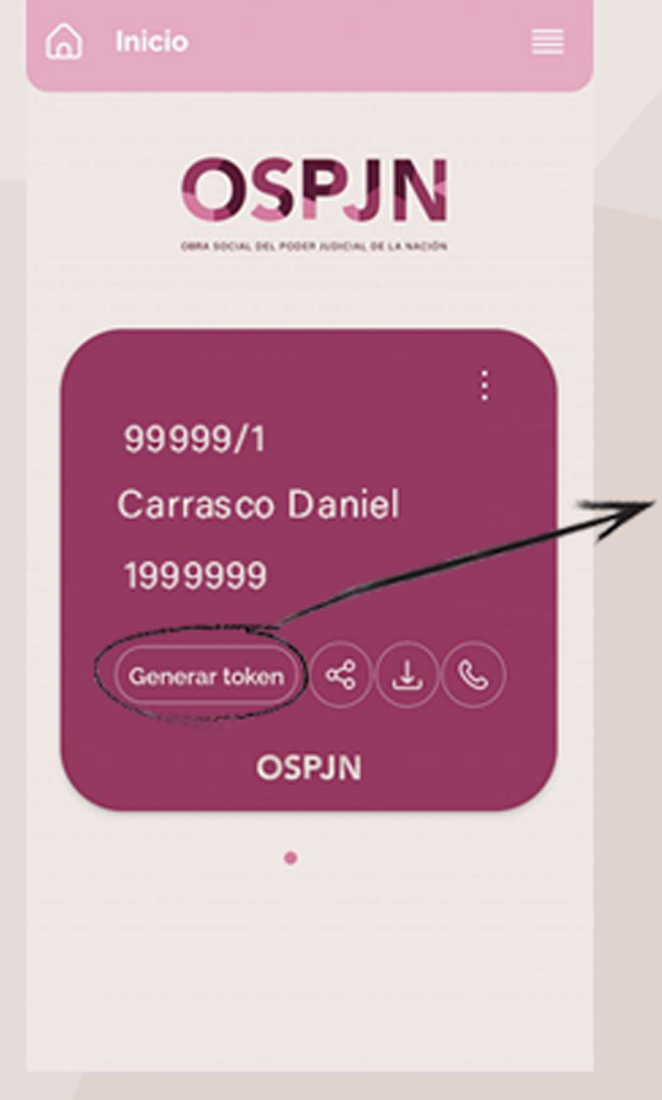

# PARA TENER EN CUENTA:

PRÓXIMAMENTE iremos incorporando el uso del TOKEN DE SEGURIDAD para prácticas y consultas de algunas de las prestaciones de cartilla.

Si sos afiliado adherente recordá generar el TOKEN en **tu Credencial Digital** (donde figura tu nombre y número de afiliado) y no en la del titular.

Se genera al momento de la consulta ya que la duración de validación del sistema es de 1 minuto. Luego de trascurrido ese tiempo hay que repetir la operación.

# CREDENCIAL DEL ADHERENTE O GRUPO FAMILIAR:

Como ADHERENTE también podés DESCARGAR LA APP en tu CELULAR. Sólo tenés que seguir el PASO A PASO de este instructivo y VALIDARLA ingresando, por única vez, el CUIL del AFILADO TITULAR y el CÓDIGO DE VALIDACIÓN que llegará a la casilla de correo que el afiliado titular registró

|          | <                                           |
|----------|---------------------------------------------|
| LA<br>50 | Ingresá tus datos personales                |
| k        | Núme o de Cuil del Titular)<br>201999999994 |
|          | Número de Afiliada/o<br>99999 / 01          |

# en la EXTRANET.

## TENÉ TU NUEVA CREDENCIAL DIGITAL, SIEMPRE A MANO.

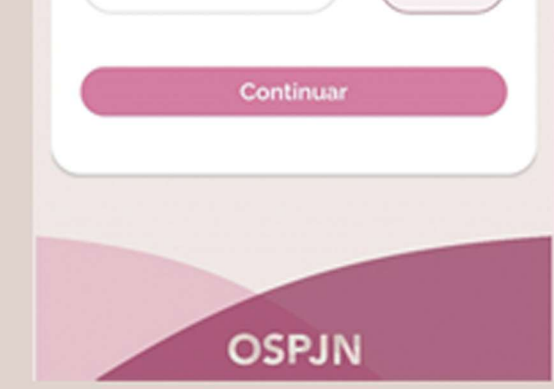

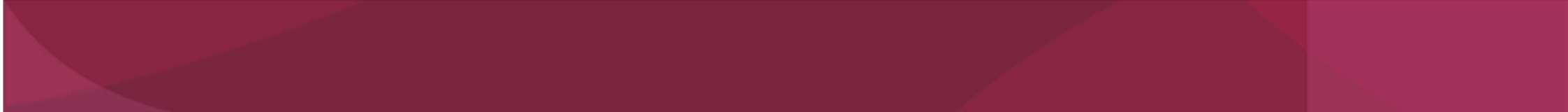